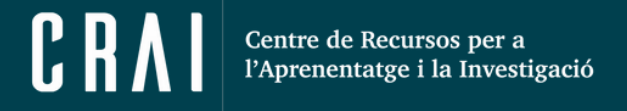

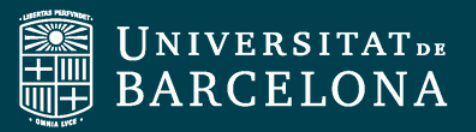

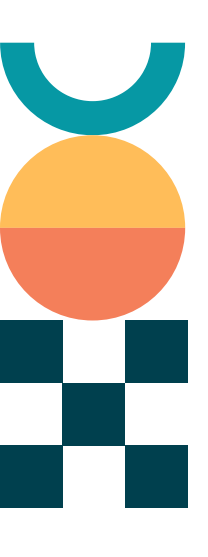

## Guia Ràpida

Afegir participants al Campus Virtual UB des de CEL

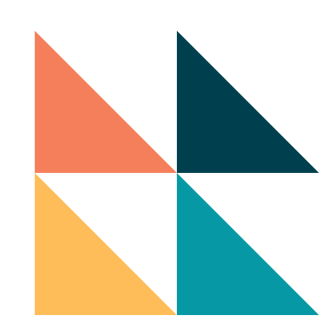

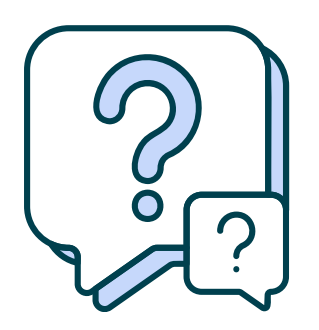

CRAI Unitat de Docència

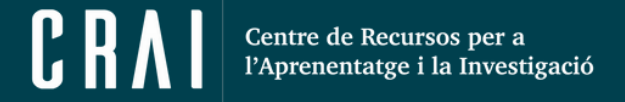

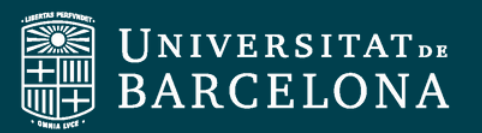

Hi ha diferents casuístiques que poden fer que l'alumnat o el professorat no aparegui inscrit a un curs al qual ha de ser. Tot i que no és habitual, un error a l'hora de processar les dades de matrícula o de lectura d'aquestes, o la signatura d'un contracte després de l'inici del curs lectiu, pot causar que un usuari no tingui accés al nostre curs. A través de l'eina **CEL** (<u>cel.ub.edu</u>), podeu cercar a la persona que voleu incloure i inscriure-la al **Campus Virtual**.

## Enrolar alumnes als nostres cursos des de l'eina CEL

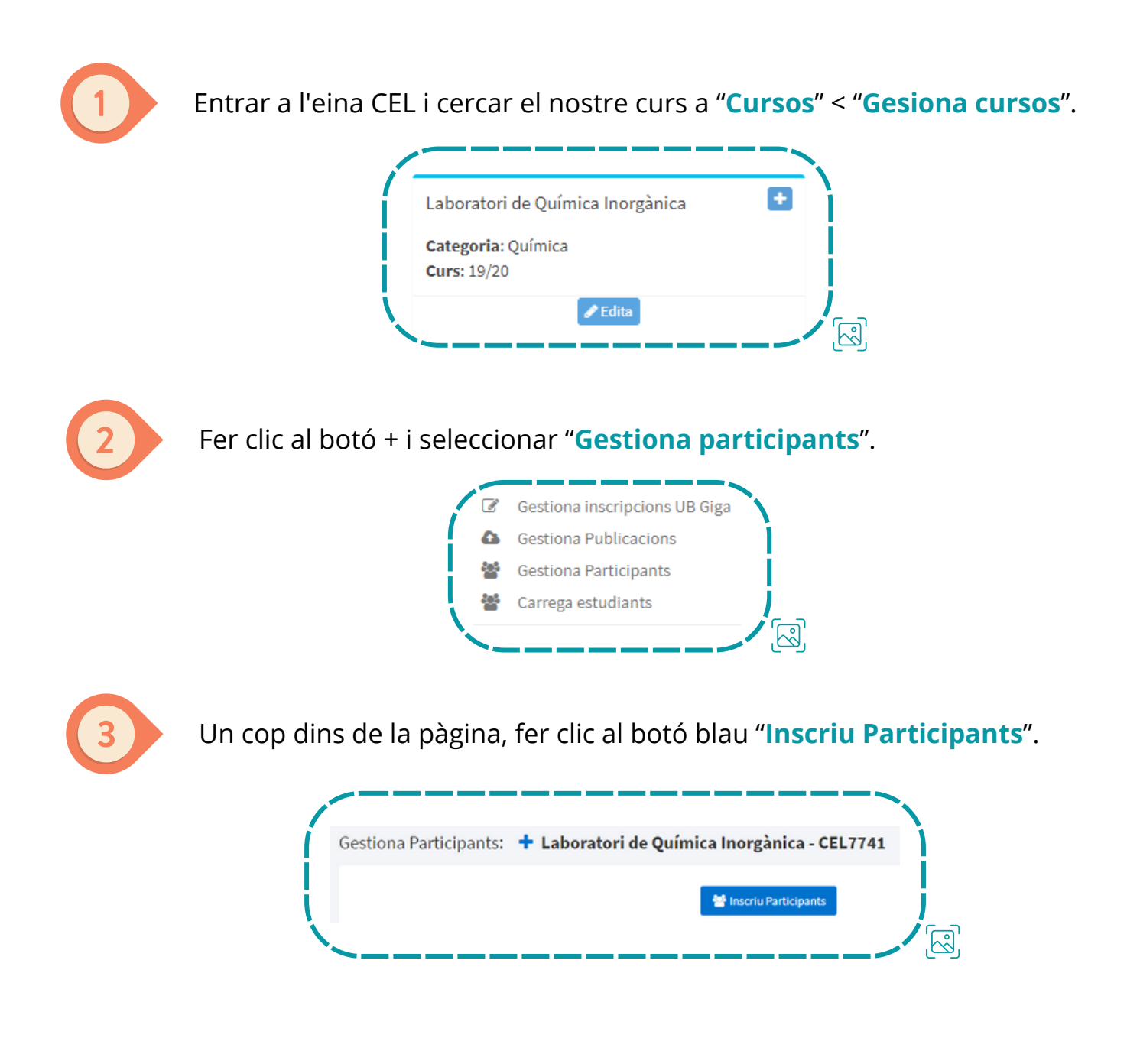

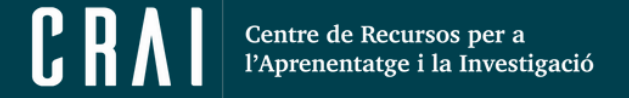

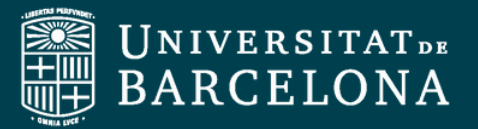

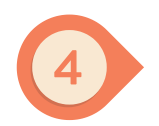

Podeu cercar per nom, cognoms i Niub. **No cal omplir tots els camps de cerca**. Feu clic a "**Cerca**".

| The second second secon |           |           |      | ^ |
|----------------------------------------------------------------------------------------------------|-----------|-----------|------|---|
| lom                                                                                                    | 1r cognom | 2n cognom | Niub |   |
| Eva                                                                                                    | Sanchez   |           |      |   |

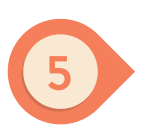

A continuació, marqueu en el desplegable "Asignar Rol" el rol que voleu que tingui l'usuari que aneu a inscriure. Podreu escollir entre "Student", "Teacher" o "Coord\_assign".

|             | ~ |
|-------------|---|
| student     |   |
| teacher     |   |
| coord_assig |   |

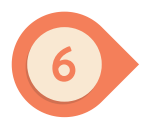

Ara, al llistat que s'ha desplegat a sota amb els usuaris, heu de cercar l'usuari que voleu inscriure i fer clic a "**Inscriu**". En uns minuts, CEL haurà inscrit l'usuari al curs del **Campus Virtual** amb el rol assignat.

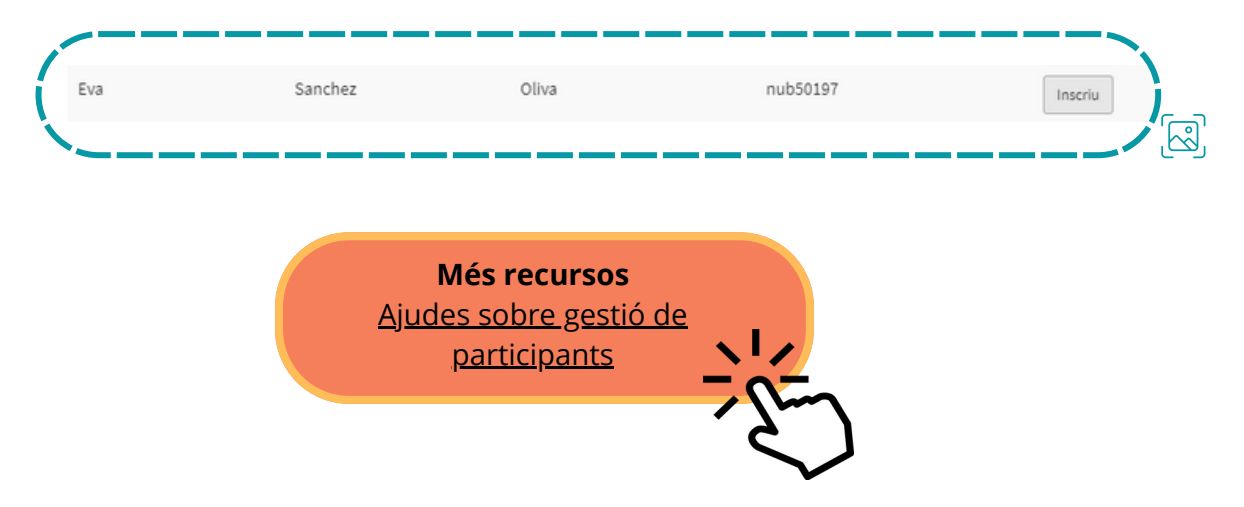